## ZTE BLADE III Android 4.0.4

Wkładamy kartę SIM Aero2 do telefonu. Po uruchomieniu telefonu włączamy "Ustawienia systemu" > Klikamy "Więcej" > "Sieci komórkowe" > "Ustawienia sieci komórkowej".

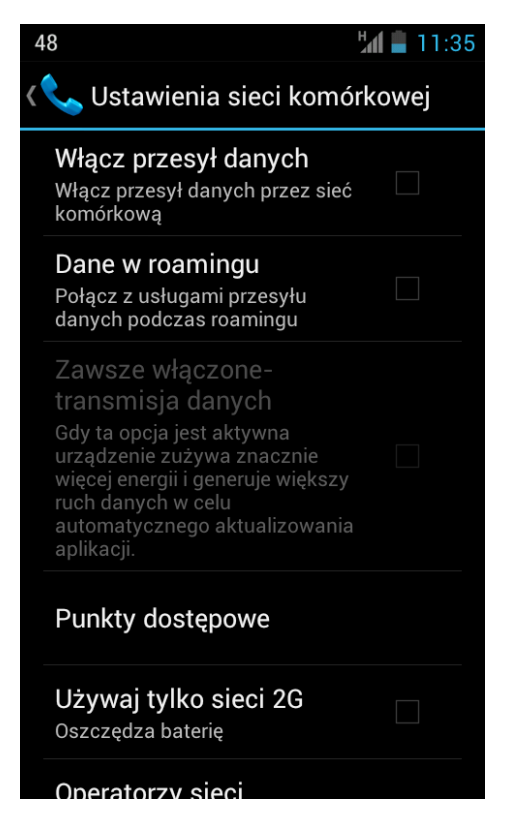

Wchodzimy w "Punkty dostępowe".

## Nowa nazwa APN

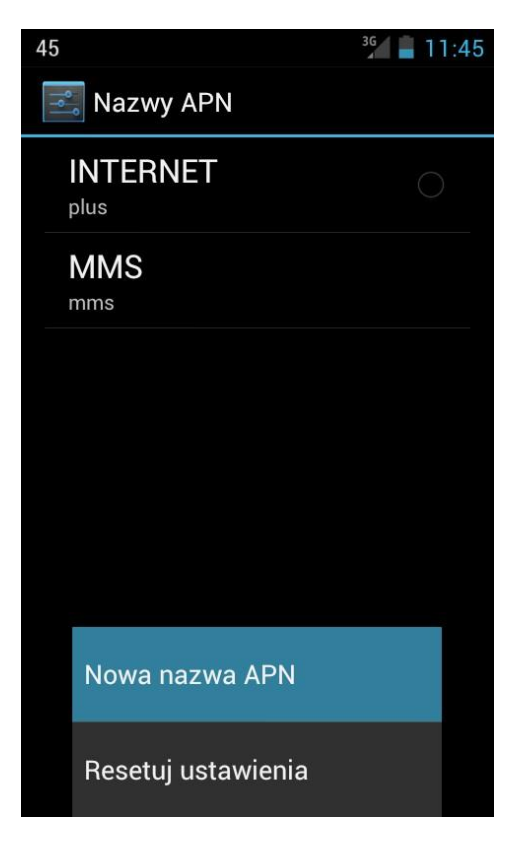

W polu "Nazwa" wpisujemy, np.: "Aero2"

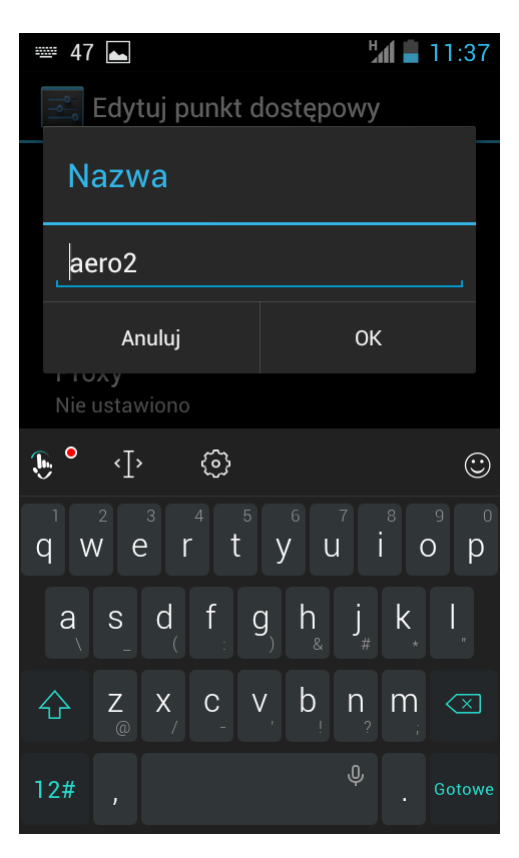

## W polu APN wpisujemy "darmowy"

| ₩ 48 <b>▲</b>                      | 11:37 |
|------------------------------------|-------|
| 🔜 Edytuj punkt dostępowy           |       |
| APN                                |       |
| darmowy                            |       |
| Anuluj                             | ок    |
| <b>Port</b><br>Nie ustawiono       |       |
| Nazwa użytkownika<br>Nie ustawiono |       |
| <b>Hasło</b><br>Nie ustawiono      |       |
| Serwer<br>Nie ustawiono            |       |

Pozostałe ustawienia pozostawiamy bez zmian.

Profil Aero2 powinien być aktywny.

Następnie wracamy do "Ustawień sieci komórkowych" i wybieramy "Tryb sieci".

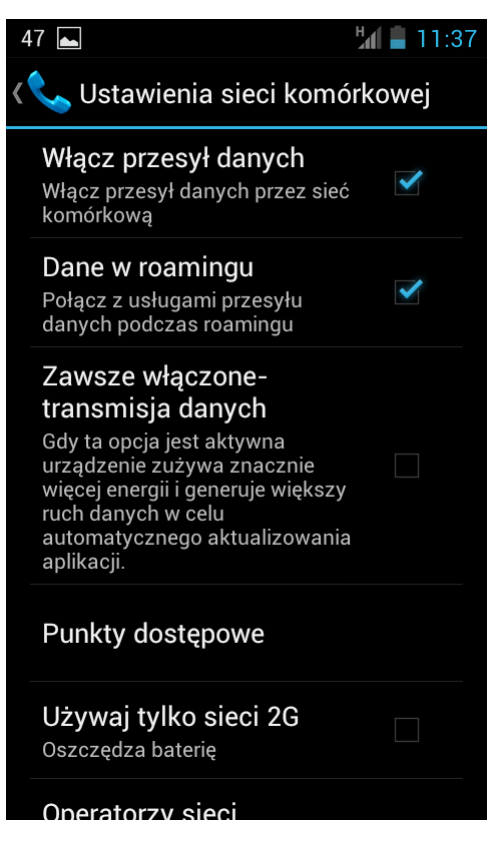

Odznaczamy "Używaj tylko sieci 2G"

Wracamy do "Ustawień sieci komórkowej", włączamy "Dane w roamingu" oraz "Transmisja danych".

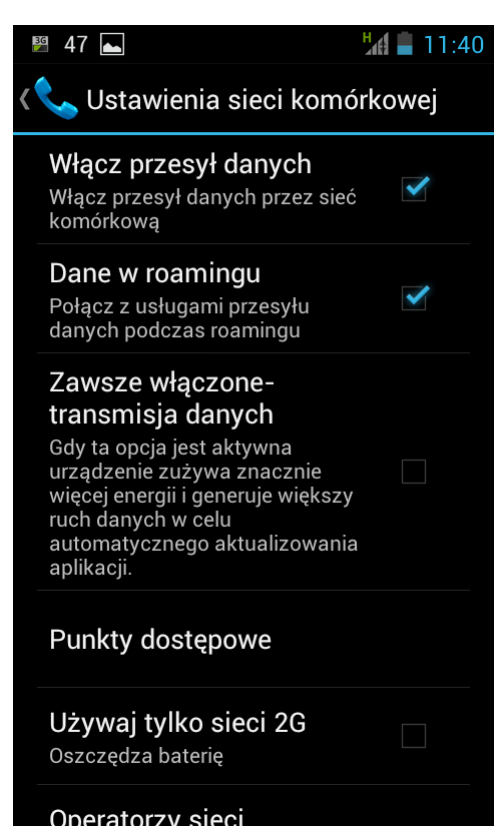

Pojawi nam się okienko o możliwości naliczania dodatkowych opcji, jednak nie będą one naliczane. Klikamy "OK".

Urządzenie zostało poprawnie skonfigurowane.

Uruchamiamy przeglądarkę internetową w celu przepisania kodu CAPTCHA.